STEP 1: Go to <u>https://www.bellevuecollege.edu/</u> and select the "Registration" link (top right-highlighted in red)

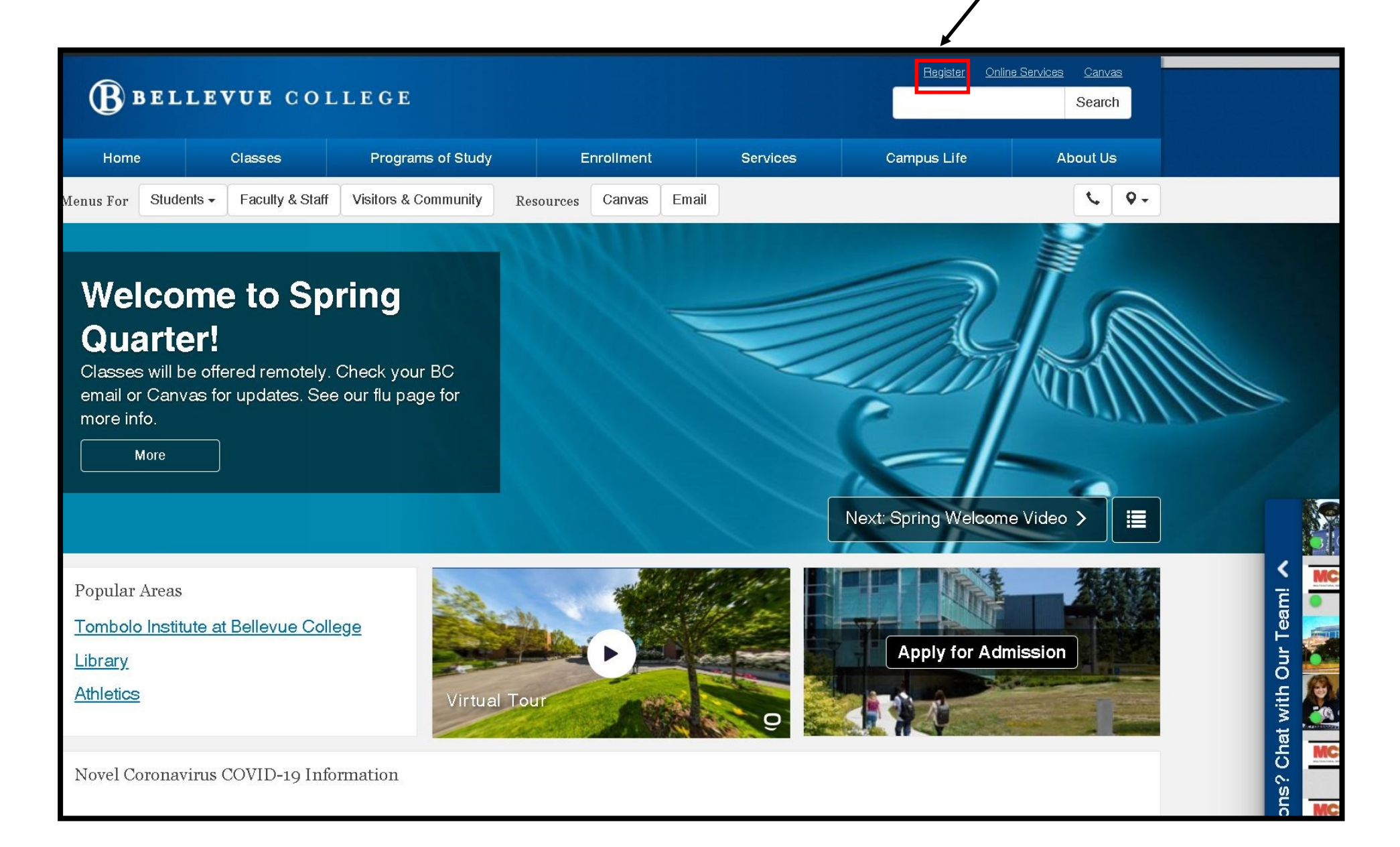

### STEP 2: Select "Log in to Register for Main Campus Credit Classes" (highlighted in red)

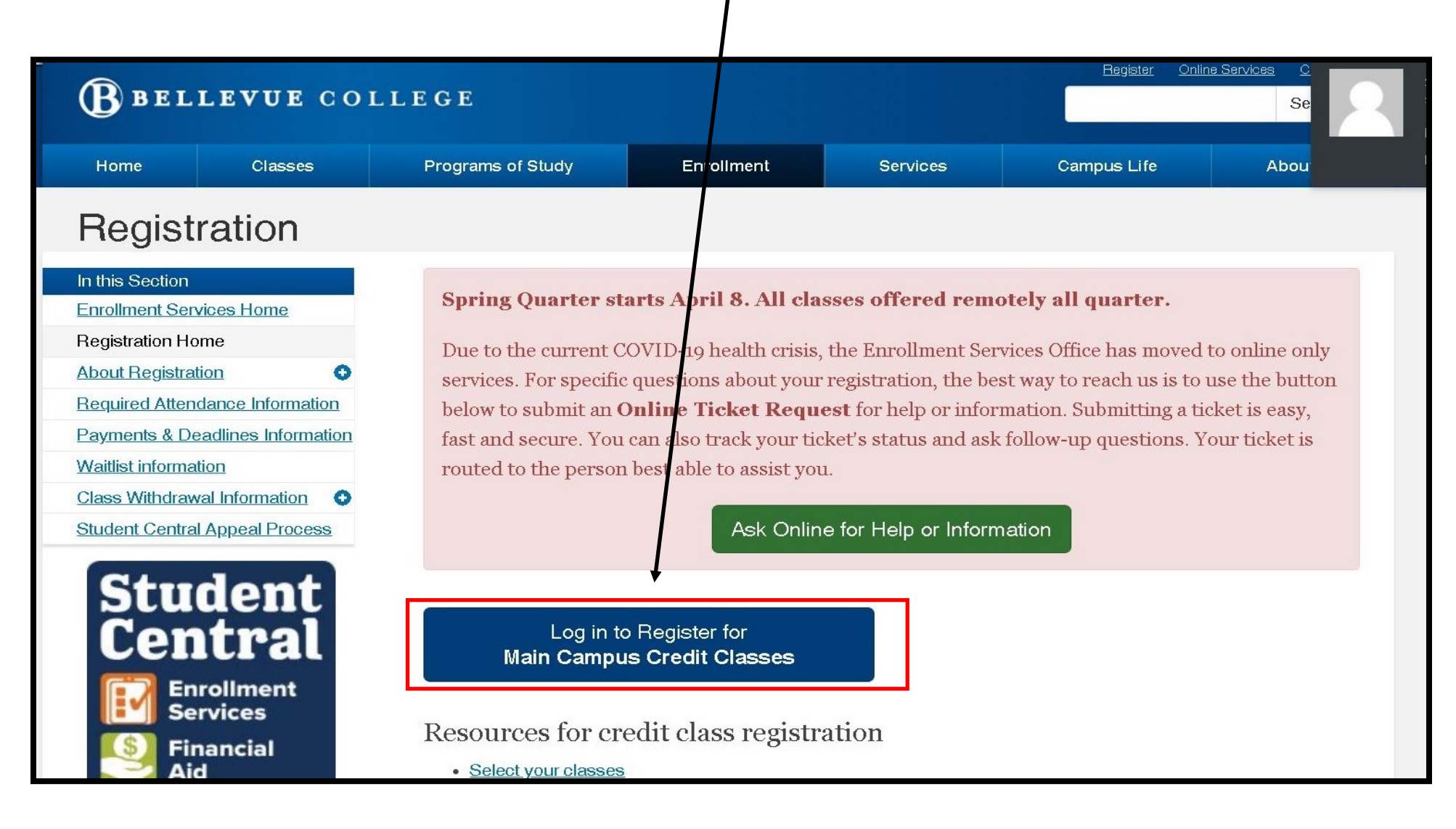

# STEP 3:

- Type in your BC Student ID number (no dashes, no spaces)
- Type in your student PIN-which is your birthdate, in this format: mmddyy.
- Make sure Spring 2020 is the quarter selected
- Then select "Agree to terms and sign in to register" (highlighted in red)

| BELLEVUE COLLEGE       Search         Home       Classes       Programs of Study       Enrollment       Services       Campus Life       About Us         Registration Login       Student ID (SID)       Student PIN       Services       Campus Life       About Us         Student PIN       Select Quarter       Spring 2020       Image: Compute Collections and login to register       Agrees to terms and login to register         arms: It is your responsibility to know college enrollment calcides, procedures, and deadlines.       Unpaid balances may be subject to collections and you may be responsible rary collection and legal tees. Check the Academic Calcider for exact dates and deadlines.         ster: This site works best with Internet Explorer: If you experience probleme using other trowsers, please try logging in with Internet Explorer.         seture Size       Context Us         Soubands       Student links         Bellow, VAI 98007-8405       Context Us         Maga & Directions       Maga & Directions         Soubands       Excustes       Enaulty & Staff         More social       Context Us       Student is         More social       Vistors & Community       Bescrie data data                                                                                                    |                                                                                                   |                                                                                          |                                                                                    |                                                                |                                                            | <u>Register</u> <u>Online Services</u> <u>Canvas</u>                     |                    |  |
|----------------------------------------------------------------------------------------------------|---------------------------------------------------------------------------------------------------|------------------------------------------------------------------------------------------|------------------------------------------------------------------------------------|----------------------------------------------------------------|------------------------------------------------------------|--------------------------------------------------------------------------|--------------------|--|
| Home       Classes       Programs of Study       Enrollment       Services       Campus Life       About Us         Registration Login                                                                                                    | (B) BELI                                                                                          | LEVUE CO                                                                                 | LLEGE                                                                              |                                                                |                                                            |                                                                          | Search             |  |
| Registration Login   Student ID (SID)   Student ID (SID)   Select Quarter   Spring 2020   Agree to terme and login to register   Agree to terme and login to register Agree to terme and login to register This sele works best with Internet Explorer. If you experience probleme using other browsers, please try logging in with Internet Explorer. Reference College Studenting Calendar for exact dates and deadlines. Unpaid balances may be subject to collections and you may be responsible to collections and you may be responsible react dates and deadlines. Determe: It is vour responsibility to know college emoliment collections probleme using other browsers, please try logging in with Internet Explorer. Reference College Studenting Calendar for exact dates and deadlines. Deate Menus for Students Students Email Mars & Studentis Mars & Studentis Mars                                                                                                    | Home                                                                                              | Classes                                                                                  | Programs of Study                                                                  | Enrollment                                                     | Services                                                   | Campus Life                                                              | About Us           |  |
| Student ID (SID)                                                                                                    | Registı                                                                                           | ration Log                                                                               | gin /                                                                              |                                                                |                                                            |                                                                          |                    |  |
| Student PIN         Select Quarter       Spring 2020         Agree to terme and login to register         strms: It is your responsibility to know college enrollment policies, procedures, and deadlines.         strms: It is your responsibility to know college enrollment policies, procedures, and deadlines.         strms: It is your responsibility to know college enrollment policies, procedures, and deadlines.         strms: It is your responsibility to know college enrollment policies, procedures, and deadlines.         structure to terme and login to register         structure to terme and login to register         Structure to terme and login to register         Structure to terme and                                                                                                    | Student I                                                                                         | ID (SID)                                                                                 | /                                                                                  |                                                                |                                                            |                                                                          |                    |  |
| Student PIN       Spring 2020         Agree to terms and login to register         arms: It is your responsibility to know collage, enrollment policies, procedures, and deadines.         arms: It is your responsibility to know collage, enrollment policies, procedures, and deadines.         arms: It is your responsibility to know collage, enrollment policies, procedures, and deadines.         arms: It is your responsibility to know collage, enrollment policies, procedures, and deadines.         are to collection and legal fees. Check the Academic Calendar for exact dates and deadines.         attemption of the set with Internet Explorer. If you experience problems using other browsers, please try logging in with Internet Explorer.         acdhalp?         Bellevue, NA 98007-9406         Contact Us       Students         Mags & Directions       Eutrue Students         Mags & Directions       Eutrue Students         Mags & Directions       Eutrue Students         Mags & Directions       Eutrue Students         Mags & Directions       Businesses         Mags & Directions       Donate         Mags & Directions       Donate         Mars & Contact Us       Donate         Mars & Directions       Businesses         Mars & Directions       Donate         Mars & Directions       Donate         Mars & Community                                                                                                    |                                                                                                   |                                                                                          |                                                                                    |                                                                |                                                            |                                                                          |                    |  |
| Select Quarter       Spring 2020         Agree to terms and login to register         arms: It is your responsibility to know college enrollment policies, procedures, and deadlines.         arms: It is your responsibility to know college enrollment policies, procedures, and deadlines.         arms: It is your responsibility to know college enrollment policies. procedures, and deadlines.         arms: It is your responsibility to know college enrollment policies.         arms: It is your responsibility to know college enrollment policies.         arms: It is your responsibility to know college enrollment policies.         arms: It is your responsibility to know college enrollment policies.         arems: It is your responsibility to know college enrollment policies.         arems: It is your responsibility to know college enrollment policies.         arems: It is your responsibility to know college enrollment policies.         arems: It is your responsibility to know college enrollment policies.         arems: It is your responsibility to know college enrollment policies.         arems: It is your responsibility to know college enrollment policies.         arems: It is your responsibility to know college enrollment.         arems: It is your responsibility to know college enrollment.         Bellevue, NA 98007-8408         Maps & Directions         Maps & Directions         Maps & Directions         Marge & Directions       Enra                                                                                                    | Stud                                                                                              | lent PIN                                                                                 |                                                                                    |                                                                |                                                            |                                                                          |                    |  |
| Agree to terms and login to register         arms: It is your responsibility to know college enrollment policies, procedures, and deadlines. Unpaid balances may be subject to collections and you may be responsible range collection and legal fees. Check the Academic Calendar for exact dates and deadlines.         are to this site works best with Internet Explorer. If you experience problems using other browsers, please try logging in with Internet Explorer.         ackup my SID       Help         Back to Main Menu acd help?         Selevue, Wa 80007-6406         Connect with us         Belevue, WA 80007-6406         Connect with us         Mage & Directions         Mage & Directions                                                                                                    | Select                                                                                            | Quarter Spring                                                                           | 2020                                                                               |                                                                |                                                            |                                                                          |                    |  |
| Parmes: It is your responsibility to know collegge enrollment policies, procedures, and deadlines.       Unpaid balances may be subject to collections and you may be responsible r any collection and legal fees. Check the Academic Calendar for exact dates and deadlines.         ote: This site works best with Internet Explorer. If you experience problems using other browsers, please try logging in with Internet Explorer.         tote: This site works best with Internet Explorer. If you experience problems using other browsers, please try logging in with Internet Explorer.         tote: This site works best with Internet Explorer. If you experience problems using other browsers, please try logging in with Internet Explorer.         tote: This site works best with Internet Explorer. If you experience problems using other browsers, please try logging in with Internet Explorer.         tote: This site works best with Internet Explorer. If you experience problems using other browsers, please try logging in with Internet Explorer.         tote: This site works best with Internet Explorer. If you experience problems using other browsers, please try logging in with Internet Explorer.         tote: This site works best with Internet Explorer. If you experience problems using other browsers, please try logging in with Internet Explorer.         selecture: May Back To Main Manu acadimes (Source Source S |                                                                                                   | Agree t                                                                                  | o terms and login to register                                                      |                                                                |                                                            |                                                                          |                    |  |
| Primes: In its your responsibility to know collegy enrolling in your may be responsibility to know collegy enrolling in your may be responsible. This site works best with Internet Explorer. If you experience problems using other browsers, please try logging in with Internet Explorer.         ote: This site works best with Internet Explorer. If you experience problems using other browsers, please try logging in with Internet Explorer.         nok-up my SID       Help         Back to Main Menu         aed help?         Bellevue College       General Info         S000 Landerholm Circle SE       General Info         Bellevue, WA 98007-6408       Maps & Directions         Connect with us       Maps & Directions         Image: A Directions       Euture Students         More social       Visitors & Community         Accessibility       Emergency into         Privacy notice       Public disclosure         We are an equal opportunity.institution                                                                                                    | <b>T</b>                                                                                          |                                                                                          |                                                                                    |                                                                |                                                            |                                                                          |                    |  |
| ote: This site works best with Internet Explorer. If you experience problems using other browsers, please try logging in with Internet Explorer.         tok-up my SID       Help       Back to Main Menu         aed help?       General Info       Menus for       Student links         Bellevue College       Contact Us       Students       Email         Bellevue, WA 98007-8406       Maps & Directions       Euture Students       MyBQ         Connect with us       News & Events       Eaculty & Staff       Ganvas         Image: A crease of allow       Visitors & Community       Records & Grades         Accessibility       Emergency.inb       Privacy.notice       Public disclosure       We bisite info       We are an equal opportunity institution                                                                                                    | or any collection                                                                                 | responsibility to know<br>and legal fees. Checl                                          | v <u>college enrollment policies, proce</u> o<br>k the Academic Calendar for exact | d <u>ures, and deadlines.</u> Unpa<br>dates and deadlines.     | d balances may be si                                       | ubject to collections and you i                                          | may be responsible |  |
| Bellevue College<br>3000 Landerholm Circle SE<br>Bellevue, WA 98007-6406       General Info       Menus for       Student links         Bellevue, WA 98007-6406       Gantact Us       Students       Email         Connect with us       News & Events       Eacuity & Staff       Ganvas         Image Social       Donate       Vieitors & Community       Records & Grades                                                                                                    | <b>Jote:</b> This site w                                                                          | vorks best with Interne                                                                  | et Explorer. If you experience proble                                              | rms using other browsers                                       | lease try logging in w                                     | vith Internet Explorer                                                   |                    |  |
| book-up my SID       Help       Back to Main Menu         aed help?         Bellevue College<br>3000 Landerholm Girole SE<br>Bellevue, WA 98007-6406       General Info<br>Contact Us       Menus for<br>Students       Students         Maps & Directions       Euture Students       MyBC         News & Events       Eaculty & Staff       Ganvas         Jobs       Businesses       Begistration         More social       Visitors & Community       Begistration         Accessibility       Envergency into       Privacy notice       Public disclosure       Website info       We are an equal opportunity institution                                                                                                    |                                                                                                   |                                                                                          | и Ехрипон II уса ахрананов ризви                                                   | and doing other providers,                                     | iodoo iiy ioggiiig iii yi                                  | an internet Explorer.                                                    |                    |  |
| Bellevue College<br>3000 Landerholm Circle SE<br>Bellevue, WA 98007-6406       General Info       Menus for       Student links         Maps & Directions       Gontact Us       Students       Email         Maps & Directions       Future Students       MyBC         Connect with us<br>More social       News & Events       Faculty & Staff       Ganvas         More social       Lobs       Businesses       Registration         More social       Donate       Visitors & Community       Records & Grades                                                                                                    |                                                                                                   | Help Back to Mair                                                                        | n Menu                                                                             |                                                                |                                                            |                                                                          |                    |  |
| Bellevue College<br>3000 Landerholm Girole SE<br>Bellevue, WA 98007-6406       General Info<br>Gontact Us       Menus for       Student links         Maps & Directions       Euture Students       Email         Maps & Directions       Euture Students       MyBC         Connect with us       News & Events       Eaculty & Staff       Ganvas         More social       Jobs       Businesses       Begistration         More social       Donate       Visitors & Community       Becords & Grades                                                                                                    | .ook-up my SID                                                                                    |                                                                                          |                                                                                    |                                                                |                                                            |                                                                          |                    |  |
| Bellevue College<br>3000 Landerholm Circle SE<br>Bellevue, WA 98007-6406       General Info       Menus for       Student links         Maps & Directions       Students       Email         Maps & Directions       Future Students       MyBG         Connect with us<br>More social       News & Events       Faculty & Staff       Canvas         More social       Jobs       Businesses       Registration         More social       Donate       Visitors & Community       Records & Grades                                                                                                    | .ook-up my SID<br>Jeed heln?                                                                      |                                                                                          |                                                                                    |                                                                |                                                            |                                                                          |                    |  |
| 3000 Landerholm Girole SE       Contact Us       Students       Email         Bellevue, WA 98007-6406       Maps & Directions       Euture Students       MyBC         Connect with us       News & Events       Faculty & Staff       Canvas         Image Students       Jobs       Businesses       Begistration         More social       Donate       Visitors & Community.       Records & Grades         Accessibility       Emergency into       Privacy notice       Public disclosure       Website info       We are an equal opportunity institution                                                                                                    | Look-up my SID<br>Need help?                                                                      |                                                                                          |                                                                                    |                                                                |                                                            |                                                                          |                    |  |
| Maps & Directions       Future Students       MyEC         Connect with us       News & Events       Eaculty & Staff       Canvas         Image & Directions       Jobs       Businesses       Registration         More social       Donate       Visitors & Community.       Records & Grades         Accessibility       Emergency Info       Privacy notice       Public disclosure       Website info       We are an equal opportunity institution                                                                                                    | Look-up my SID<br>Need help?<br>Bellevue Colle                                                    | <u>29e</u>                                                                               | General Info                                                                       | Menus                                                          | or                                                         | Student links                                                            | 5                  |  |
| News & Events       Faculty & Statt       Ganvas         Image: Social       Jobs       Businesses       Registration         More social       Donate       Visitors & Community       Records & Grades         Accessibility       Emergency into       Privacy notice       Public disclosure       Website info       We are an equal opportunity institution                                                                                                    | Look-up my SID<br>Need help?<br>Bellevue Colik<br>3000 Landerho<br>Bellevue, WA S                 | 292<br>olm Circle SE<br>38007-6406                                                       | General Info<br><u>Contact Us</u>                                                  | Menus<br>Student                                               | or                                                         | Student link<br><u>Email</u>                                             | 5                  |  |
| More social     Donate     Visitors & Community.     Records & Grades       Accessibility     Emergency into     Privacy notice     Public disclosure     Website info     We are an equal opportunity institution                                                                                                    | Look-up my SID<br>Need help?<br>Bellevue Colk<br>3000 Landerho<br>Bellevue, WA S                  | 2 <b>92</b><br>olm Circle SE<br>98007-6406                                               | General Info<br>Contact Us<br>Maps & Directions                                    | Menus<br>Student<br>Euture S                                   | or<br>tudents                                              | Student link<br>Email<br>MyBC                                            | 5                  |  |
| Accessibility         Emergency into         Privacy notice         Public disclosure         Website info         We are an equal opportunity institution                                                                                                    | Look-up my SID<br>Need help?<br>Bellevue Colle<br>3000 Landerho<br>Bellevue, WA S<br>Connect with | ege<br>olm Girole SE<br>18007-6406<br>us                                                 | General Info<br>Contact Us<br>Maps & Directions<br>News & Events                   | Menus<br>Student<br>Future S<br>Faculty                        | or<br>tudents<br><u>&amp; Staff</u>                        | Student links<br>Email<br><u>MyBC</u><br>Canvas                          | 5                  |  |
| Accessibility Emergency info Privacy notice Public disclosure Website info We are an equal opportunity institution                                                                                                    | <u>Bellevue Colk</u><br>3000 Landerho<br>Bellevue, WA S<br>Connect with                           | 202<br>Dim Circle SE<br>98007-6406<br>US<br>10<br>10<br>10<br>10<br>10<br>10<br>10<br>10 | General Info<br>Gontact Us<br>Maps & Directions<br>News & Events<br>Jobs           | Menus<br>Student<br>Euture 3<br>Eaculty<br>Busines             | or<br>tudents<br>& Staff                                   | Student links<br>Email<br>MyBC<br>Canvas<br>Registration                 | 5                  |  |
| Accessibility Emergency info Privacy notice Public disclosure Website info We are an equal opportunity institution                                                                                                    | Bellevue Colle<br>3000 Landerho<br>Bellevue, WA S<br>Connect with<br>More social                  | 292<br>olm Girole SE<br>98007-6406<br>us<br>0 (0) (in)                                   | General Info<br>Contact Us<br>Maps & Directions<br>News & Events<br>Jobs<br>Donate | Menus<br>Student<br>Future S<br>Faculty<br>Busines<br>Visitors | or<br>tudents<br><u>&amp; Staff</u><br>sees<br>& Community | Student links<br>Email<br>MyBC<br>Ganvas<br>Registration<br>Records & Gr | s<br>ades          |  |
|                                                                                                    | Bellevue Colk<br>3000 Landerho<br>Bellevue, WA S<br>Connect with<br>More social                   | ege<br>olm Circle SE<br>98007-6406<br>us<br>D                                            | General Info<br>Contact Us<br>Maps & Directions<br>News & Events<br>Jobs<br>Donate | Menus<br>Student<br>Euture S<br>Eaculty<br>Busines<br>Visitors | or<br>itudents<br>& Staff<br>ses<br>& Community            | Student links<br>Email<br>MyBC<br>Canvas<br>Registration<br>Records & Gr | s<br>ades          |  |

## STEP 4: Read and select "Continue". (highlighted in red)

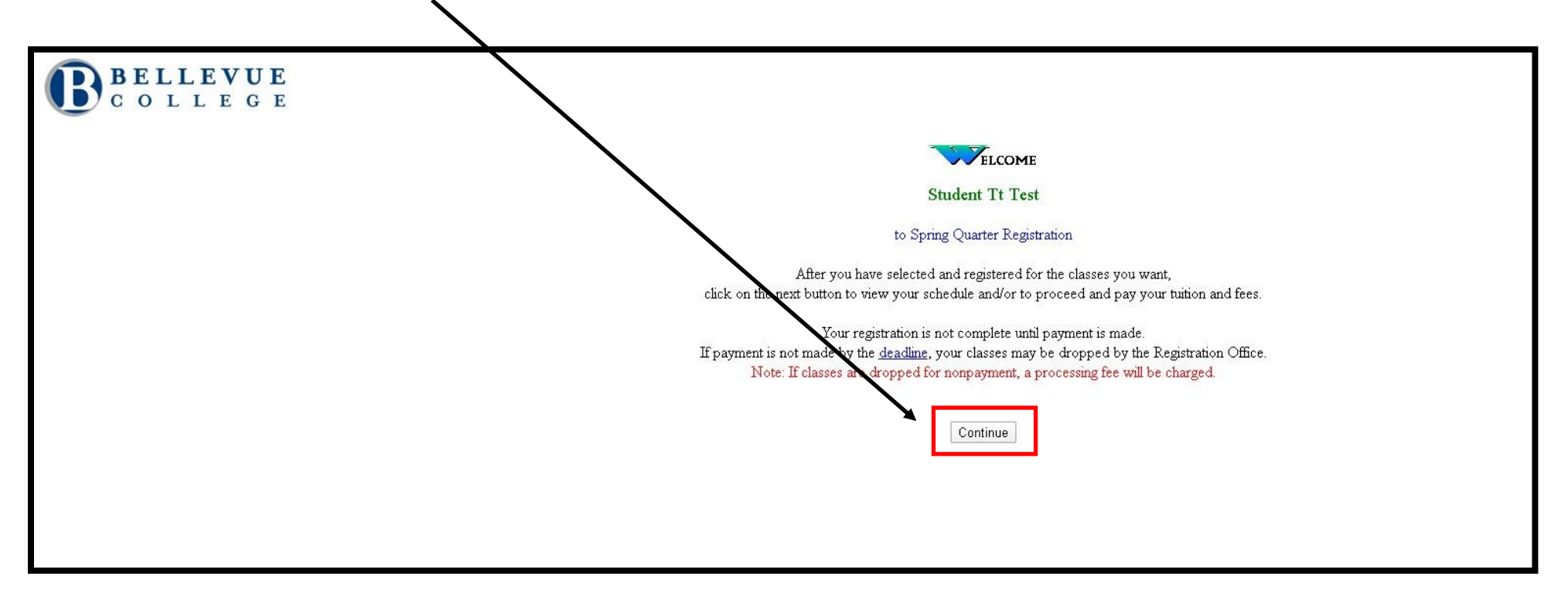

#### Select the best response to each question.

The State of Washington uses the responses to the following questions to measure the progress of students toward stated goals and to improve services and progr

#### Please indicate the reason you are taking classes at BC this quarter (choose only one):

for a BC transfer associate degree
for a BC AA in General Studies degree (non-transfer)
for a BC bachelor's degree
for a BC professional-technical associate degree
for a BC certificate (45 or more credits)
for a BC certificate (less than 45 credits)
for a BC con-credit certificate
for credits I will transfer to another college or university
for professional development, not pursuing a degree or certificate
Thus the own I will be using these credits
Other (including personal enrichment/enjoyment)

### What is your main long-term goal for attending this college?

Take courses related to current or future work
 Transfer to a four-year college
 High school diploma or GED
 Explore career direction
 Personal enrichment
 Other

#### How long do you plan to attend this college?

One quarter
 Two quarters
 One year
 Up to two years, no degree planned
 Long enough to complete a degree
 Don't know
 Other

### What is your work status while attending this college?

- Not employed, not seeking employment
- Seeking employment, not employed
   Employed full-time (including self-employed and military)
- Part-time off-campus
- O Part-time on-campus
- Full-time homemaker
- Other

#### What is your prior education level upon entry to this college?

- Less than 9th grade
  Less than high school graduation
  GED
  High school graduate
  Some post high school, but no degree or certificate
  Certificate (less than two years)
- Associate degree
- Bachelor's degree or above
- Other
- What is your current family status?
  - O A single parent with children or other dependents in your care
  - O A couple with children or other dependents in your care

Continue

Without children or other dependents in your care

Other

STEP 5: You will need to answer the following multiple choice questions. If you do not find an appropriate answer to a question, select "other".

Then select continue (highlighted in red)

STEP 6: Type in the course item number in the first box (highlighted in red). If you are registering for more than one course, then type the other item numbers in the additional boxes. This is a four (4) digit number

When you have entered all item numbers, select the "Submit Add/Drop" button (highlighted in red).

Type the item numbers of the classes you want to add or drop. 3666 Submit Add/Drop You may now register for classes BELLEVUE COLLEGE

STEP 7: Type in your entry code in the box below (highlighted in red). Then select the "Submit Entry Code" Button.

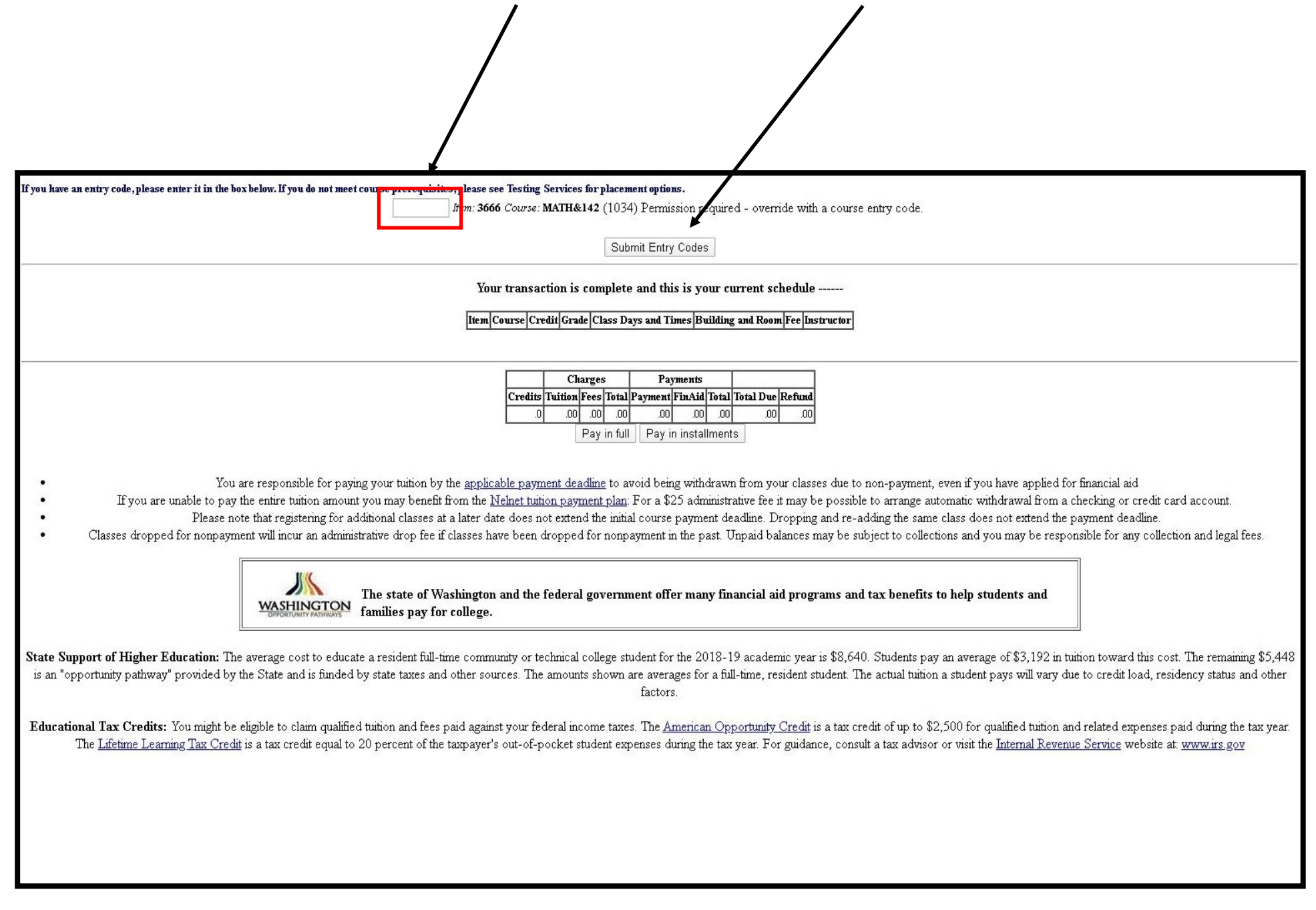

### STEP 8: You are now ready to pay for your course. Select the "Pay in Full" button below (highlighted in red).

NOTE: the "Pay in installments" is NOT an option

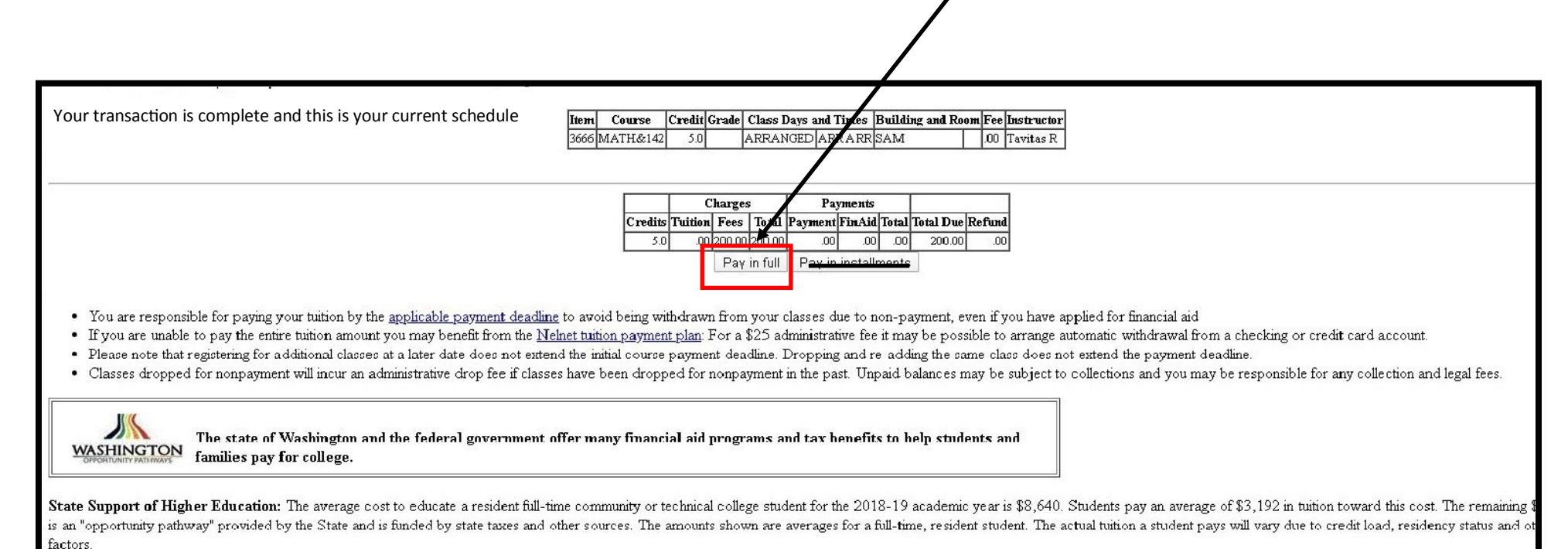

Educational Tax Credits: You might be eligible to claim qualified tuition and fees paid against your federal income taxes. The <u>American Opportunity Credit</u> is a tax credit of up to \$2,500 for qualified tuition and related expenses paid during the tax The <u>Lifetime Learning Tax Credit</u> is a tax credit equal to 20 percent of the taxpayer's out-of-pocket student expenses during the tax year. For guidance, consult a tax advisor or visit the <u>Internal Revenue Service</u> website at <u>www.irs.gov</u>

# STEP 9:

- Type in your Student ID (no dashes, no spaces)
- Type in your PIN (your PIN is your date of birth written in the following format: mmddyy)
- Now select "Log in to pay" (highlighted in red) and follow the rest of the process)

| <b>B</b> BELI          | EVUE COL                       | LEGE                                 |                           |                        |                           | Search     |
|------------------------|--------------------------------|--------------------------------------|---------------------------|------------------------|---------------------------|------------|
| Home                   | Classes                        | Programs of Study                    | Enrollment                | Services               | Campus Life               | About Us   |
| Credit (               | Card Payı                      | ment Login                           |                           |                        |                           |            |
| Student I              | D (SID)                        |                                      |                           |                        |                           |            |
| Stude                  | ent PIN                        |                                      |                           |                        |                           |            |
| Select 0               | uarter Spring 2                | 020 • •                              |                           |                        |                           |            |
|                        | Log in to                      | pay                                  |                           |                        |                           |            |
| lease visit <u>www</u> | bellevuecollege.edu/re         | gistration/payments/ for information | on on payment deadlines a | nd policies.           |                           |            |
| lew Option: <u>Pa</u>  | <u>r in full with bank acc</u> | ount (ACH)                           |                           |                        |                           |            |
| <u>ook-up my SID</u>   | Payment Plan Tuition a         | and Fee Rates Payment Deadlin        | es Back to Main Menu      | <u>Help</u>            |                           |            |
| Bellevue Colle         | <b>ge</b><br>m Circle SE       | General Info                         | Menus                     | for                    | Student links             |            |
| Bellevue, WA 9         | 8007-6406                      | Maps & Directions                    | Future (                  | ≗<br>Students          | MyBG                      |            |
| Connect with           |                                | News & Events                        | Faculty                   | & Staff                | <u>Ganvas</u>             |            |
| F 🗹 🕻                  | 2 0 in                         | Jobs                                 | Busines                   | <u>686</u>             | Registration              |            |
| More social            |                                | <u>Donate</u>                        | Visitors                  | <u>&amp; Community</u> | <u>Records &amp; Grac</u> | <u>)es</u> |
|                        |                                |                                      |                           |                        |                           |            |